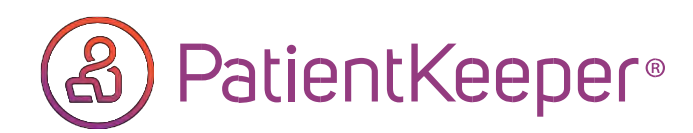

## **NEW FEATURE!!** Sign Co-Signature Orders & More Whenever, Where Ever You Go!!

PatientKeeper's Inbox now allows providers to electronically review, decline, and sign telephone, verbal, incomplete, midlevel/co-signature orders **anytime, anywhere** when you use the PatientKeeper App on desktop, iPhone or iPad!

|            |                                                                                            |                                    |                                              |                                               |                                              |                                     |          |          |      |   | 3 K NO            | tifications                         | Inbox                                            | 1 |
|------------|--------------------------------------------------------------------------------------------|------------------------------------|----------------------------------------------|-----------------------------------------------|----------------------------------------------|-------------------------------------|----------|----------|------|---|-------------------|-------------------------------------|--------------------------------------------------|---|
| Finder     | File Edit View Go Window<br>You have unfinished item(s<br>ign-Out Summary   Patient Search | Help<br>1: 8 draft n<br>Assignment | cles unreconciled ho<br>Charges   Order Sean | mermeds<br>ch   Inbox (19 !)   Admin   MPF in | complete                                     |                                     | 313.     | patient  | a 📰  | 1 | =                 | Orders (1                           | 131)                                             |   |
| Pa 41.077  |                                                                                            | Orders (19)                        |                                              |                                               |                                              | L'a Roberth                         |          | Eduran S | -    |   |                   | Date                                | Description                                      |   |
|            | _                                                                                          |                                    | -                                            |                                               |                                              | - include                           | 0.000    |          | _    |   |                   | 15:12                               | Order: AMOXICILL/K                               |   |
| Drafts (   | 8)                                                                                         | · Spiring 10.5mm                   |                                              |                                               |                                              |                                     | ٩        |          |      | 2 | 04/25/19<br>10:43 | DEV76326,DEV76326<br>Order: CALCIUM |                                                  |   |
| Co-Sig     | n (0)                                                                                      |                                    | Date 06/27/16 11:37                          | Patient<br>Abad Dolores                       | Order ADENOS                                 | INF                                 | Status   |          | -81  |   |                   |                                     | MEQ and POTASSIUM                                |   |
| Scanne     | rd/Transcribed (0)                                                                         |                                    | 06/27/16 11:38                               | Abad,Dolores                                  | Order: ADENOS                                | INE                                 | Unsigned |          |      |   |                   |                                     | DEXTROSE                                         |   |
| W Outers   | 0                                                                                          |                                    | 06/27/16 11:40                               | Abad,Dolores                                  | Order: ADENOS                                | INE                                 | Unsigned |          | 11.1 |   |                   |                                     | - 480 ML                                         |   |
| H Orbers   | (19)                                                                                       |                                    | 07/18/16 06:59                               | ABABAO, JENNIFER                              | Order: DIPHENH                               | YDRAMINE HCL                        | Unsigned |          | 11.1 |   | 2                 | 04/25/19 13:33                      | DEV76326,DEV76326<br>Order: ABACAVIR             |   |
| R Wall (0) | •                                                                                          |                                    | 09/19/16 11:43                               | Abram, Steven                                 | Order: DEXTRO:<br>SOLN - 1000 MI             | SE 2.5%-1/2NS IV                    | Unsigned |          |      |   | 82                | 05/22/19                            | BADDELEY,ELLEN<br>Order Discharge                |   |
|            | 0                                                                                          |                                    | 09/22/16 14:03                               | Adams,Mark                                    | Order: ALBUTER                               | ROL SULFATE                         | Unsigned |          |      |   |                   |                                     | Order with Parameter                             |   |
|            | 0                                                                                          |                                    | 09/22/16 14:04                               | Adams,Mark                                    | Order: AMINOC<br>MG and DEXTRI<br>SOLN 50 ML | APROIC ACID 1000<br>DSE 5%/WATER IV | Unaigned |          |      |   | 2                 | 05/23/19<br>12:49<br>05/23/19       | kumar841,visit2<br>Order: CONSULT<br>CROSS.DAVID |   |
|            | 0                                                                                          |                                    | 10/05/16 09:16                               | Adams,Mark                                    | Order: ADENOS                                | INE                                 | Unsigned |          |      |   | -                 | 13:41                               | Order: ALCOHOL                                   |   |
|            | 0                                                                                          |                                    | 10/11/16 09:37                               | Ackerman, Riddlick                            | Order: CARBAM                                | IDE PEROXIDE 6.5%                   | Unsigned |          |      |   |                   |                                     | (ETHANOL) BLOOD                                  |   |
|            | 0                                                                                          | 2                                  | 10/11/16 09:37                               | Ackerman, Riddick                             | Order: CARBAM                                | IDE PEROXIDE 6.5%                   | Unsigned |          |      |   |                   |                                     | G Refresh Stan                                   |   |
|            | 0                                                                                          | 2                                  | 10/20/16 10:38                               | Ackerman, Riddick                             | Order: CYANOC                                | OBALAMIN                            | Unsigned |          |      |   |                   | -                                   |                                                  |   |
|            | -                                                                                          |                                    |                                              |                                               |                                              | 0                                   | nline    |          | 0 1  |   |                   | a Pending                           | Internet internet                                |   |

## How to sign orders on desktop

- 1. Click on the Inbox tab
- 2. Click "ORDERS" on the left hand side
- 3. Click the square(s) to select and review orders
- 4. Click Sign or Decline to process

## How to sign orders on iOS\*

- 1. Click on Pending > Inbox
- 2. Click on "ORDERS"
- 3. Click on the square(s) to select and review orders
- 4. Click Sign or Decline to process

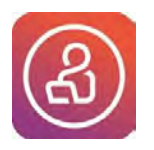

To learn more about this feature, contact your local Physician Support Coordinator

Available on the App store for the iPhone. Just search for PatientKeeper app and then click download. Not available on Android at this time.

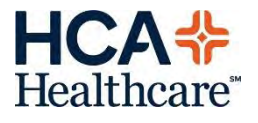